# Use this link to start the process:

https://membership.mygameday.app/regoform.cgi?alD=29276&pKey=5715d9007acfaaa2bade161e2cd73b98&cID =280371&formID=109897

| GAMEDAY         |                                                                                         |                             |                   |                  |               |
|-----------------|-----------------------------------------------------------------------------------------|-----------------------------|-------------------|------------------|---------------|
| Respers         | Golden Grove Central Districts Baseball (<br>Baseball Australia Membership Registration | Club<br>n Form              |                   |                  |               |
| >               |                                                                                         |                             |                   |                  |               |
|                 |                                                                                         |                             |                   |                  |               |
|                 | How many people are you registering?<br>Adults                                          | ?                           |                   |                  |               |
|                 | 1 *                                                                                     |                             |                   |                  |               |
|                 | Children                                                                                |                             |                   |                  |               |
|                 | 0 •                                                                                     |                             |                   |                  |               |
|                 | Continue                                                                                |                             |                   |                  |               |
|                 |                                                                                         |                             |                   |                  |               |
|                 |                                                                                         | 1                           | 24                |                  |               |
| Å               | Golden Grove Central Districts Baseba                                                   | II Payment Providers        |                   |                  |               |
| Jage 3          | Club<br>ttps://ggcdbaseball.com.au/                                                     | Accessing PayPat            |                   |                  |               |
|                 | GGCD@baseballsa.org.au                                                                  | A Braintee                  | Click on Continue | 2                |               |
|                 |                                                                                         |                             |                   |                  |               |
|                 |                                                                                         |                             |                   |                  |               |
| GAMEDAY         |                                                                                         |                             |                   |                  |               |
| Carters .       | Golden Grove Central Dist                                                               | tricts Baseball Club        |                   |                  |               |
| <b>*</b>        | Dasebai Australia Hembers                                                               |                             |                   |                  |               |
|                 |                                                                                         |                             |                   |                  |               |
| 1. Choose Type  | 2. Basic Info 3. Questio                                                                | ns 4. Products              | 5. Payme          |                  |               |
| NOTE: To com    | plete this process you will need to pay onl                                             | ine                         |                   |                  |               |
| Please enter vo | pur email address below                                                                 |                             |                   |                  |               |
| Email address   |                                                                                         |                             |                   |                  |               |
|                 | -                                                                                       |                             | Enter your e      | mail address and | press continu |
| GAMEDAY         |                                                                                         |                             |                   |                  |               |
|                 |                                                                                         |                             |                   |                  |               |
| Dedgers         | Golde                                                                                   | n Grove Central Districts B | aseball Club      |                  |               |
| 1 Carl          | Basebal                                                                                 | I Australia Membership Reg  | gistration Form   |                  |               |
|                 |                                                                                         |                             |                   |                  |               |
|                 |                                                                                         |                             |                   |                  |               |
| 1. Choose Type  | e 2. Basic Info                                                                         | 3. Questions                | 4. Products       | 5. Payment       |               |
|                 |                                                                                         |                             |                   |                  |               |
| entere          | d email address: finance@ggcdba                                                         | seball.com.au               |                   |                  |               |
| l don't         | t think we've met, are you new?                                                         | ?                           |                   |                  |               |
|                 |                                                                                         |                             |                   |                  |               |
|                 | es, i'm new No, i've                                                                    | registered before           |                   |                  |               |
|                 |                                                                                         |                             |                   |                  |               |

If you get this, the system doesn't recognise you, and you would select Yes, I'm new, if you were in last years database it will recognise you if you have not changed emails.

# OR

The system will then send you an email to continue with.

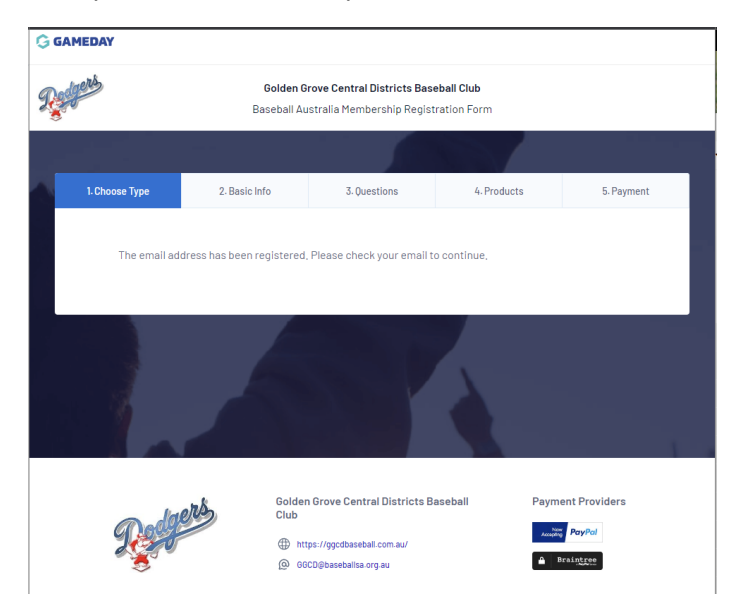

This is the email you should below, you then click the blue link to set your password.

## Hi there,

We received a password reset request for your South Australian Baseball League Member account. You may also be receiving this if your email address has been added for the first time as part of the registration process.

Reset your password using the following link:

## Click to set password

This account is linked to the following member(s):

## Or this email for multi registration names on one email address:

## Hi there,

We received a password reset request for your South Australian Baseball League Member account. You may also be receiving this if your email address has been added for the first time as part of the registration process.

Reset your password using the following link:

## Click to set password

This account is linked to the following member(s):

- Gavin Payne -
- Eliot Payne -
- Mikyla Payne -

If you didn't request a password reset or you feel this email has been sent in error you can ignore this message and your password will not be changed.

Regards,

GameDay

## Enter password

Password is case sensitive and must be at least 6 characters long, contain at least one upper case and one lower case character and have at least 1 number.

# Enter your password as per the criteria above

|                                                       | Member Profile                                                                                  |   |  |  |  |
|-------------------------------------------------------|-------------------------------------------------------------------------------------------------|---|--|--|--|
| Password                                              | d Set                                                                                           |   |  |  |  |
| Your password has been suce<br>Click here to continue | cessfully set.                                                                                  |   |  |  |  |
| GAMEDAY                                               |                                                                                                 | - |  |  |  |
| Restand                                               | Golden Grove Central Districts Baseball Club<br>Baseball Australia Membership Registration Form |   |  |  |  |
|                                                       |                                                                                                 |   |  |  |  |
|                                                       | How many people are you registering?<br>Adults                                                  |   |  |  |  |
|                                                       | 1 Thildren                                                                                      |   |  |  |  |
|                                                       | 0 •                                                                                             |   |  |  |  |
|                                                       | Continue                                                                                        |   |  |  |  |
|                                                       |                                                                                                 |   |  |  |  |

Here you select how many people you are registering under the email address you entered, for adults generally just 1 adult, but if you are an adult with children to register or a partner you would pick how many adults & children you are registering at this same time. Payment is required at end of the process in full for all people.

| Golden Grove Central Districts Baseball Club<br>Baseball Australia Membership Registration Form |                                                     |                                                       |                         |            |  |  |
|-------------------------------------------------------------------------------------------------|-----------------------------------------------------|-------------------------------------------------------|-------------------------|------------|--|--|
|                                                                                                 |                                                     |                                                       |                         |            |  |  |
| 1. Choose Type                                                                                  | 2. Basic Info                                       | 3. Questions                                          | 4. Products             | 5. Payment |  |  |
| NOTE: To cor<br>If you are a re                                                                 | nplete this process you v<br>turning member please  | will need to pay online.<br>select from the following | neople attached to your |            |  |  |
|                                                                                                 |                                                     |                                                       | people attached to your | account.   |  |  |
| Stuart Mat                                                                                      | thews National Number:<br>you are registering has n | :<br>never been registered sel                        | lect New Member below,  | >          |  |  |

GAMEDAY

The system is picking up some information such as above, so I'm thinking the league has got some of the data from the old database in, so if it populates your name click on that box, if not you would click on new member

| G GA | MEDAY                                                                                                    |                                                                                                    |                                                                                |                             |            |  |  |  |
|------|----------------------------------------------------------------------------------------------------|----------------------------------------------------------------------------------------------------|--------------------------------------------------------------------------------|-----------------------------|------------|--|--|--|
| R    | Golden Grove Central Districts Baseball Club           Baseball Australia Membership Registration Form     |                                                                                                    |                                                                                |                             |            |  |  |  |
|      |                                                                                                    |                                                                                                    |                                                                                |                             |            |  |  |  |
|      | 1. Choose Type                                                                                             | 2. Basic Info                                                                                                    | 3. Questions                                                                   | 4. Products                 | 5. Payment |  |  |  |
|      | NOTE: To con<br>If you are a re<br>Eliot Payne<br>Gavin Payn<br>Mikyla Payn<br>If the person y<br>New memb | nplete this process you will<br>turning member please sel<br>National Number:<br>e National Number:<br>ne National Number:<br>you are registering has nev<br>ner | need to pay online.<br>ect from the following per<br>er been registered select | ople attached to your accou | int.       |  |  |  |

If you have multiple people under your email, you don not have to register them all at once, on this screen you click on the person you want to register, and then follow it through, then at the end if you have picked more then 1 Adult or 1 Child on the previous screen I'm sure the new way will bring you back to this screen to select the next person before doing the final payment.

| GAMEDAY | ,                                                                                               |  |
|---------|-------------------------------------------------------------------------------------------------|--|
| Refers  | Golden Grove Central Districts Baseball Club<br>Baseball Australia Membership Registration Form |  |
|         |                                                                                                 |  |
| PI      | lease select the Club record for <b>Stuart Matthews</b> that you wish to register to,           |  |
| Yo      | ou are currently registered to the following Clubs                                              |  |
|         | Golden Grove Central Districts Baseball Club                                                    |  |
|         |                                                                                                 |  |

You should then see the above box pop up that you are registering to GGCD, if you see any other club please reach out as there may be a problem.

| Choose Type 🥥       | 2. Basic Info             | 3.Questions | 4.Products | 5. Paymen |
|---------------------|---------------------------|-------------|------------|-----------|
| Legal first nar     | ne*                       |             |            |           |
| Stuart Family pame? |                           |             |            |           |
| Matthews            |                           |             |            |           |
| Date of Birth*      |                           |             |            |           |
| Assigned Cen        | der at Birth O -          |             |            |           |
| Male                |                           |             |            |           |
| Gender Identil      | <b></b>                   |             |            |           |
|                     |                           |             |            | -         |
| Registering Ar      | 1                         |             |            |           |
| Player              |                           |             |            |           |
| Coach               |                           |             |            |           |
| Match 0             | micial                    |             |            |           |
| Volunter            | er                        |             |            |           |
| * Please choor      | se at least one member ty | pe          |            |           |
|                     |                           | Continue    |            |           |

You will then see this screen, there is the Gender Identity

also if required as shown below for different options.

| Gender Identity 💶 *              |   |
|----------------------------------|---|
| Male                             | • |
|                                  |   |
| Male                             |   |
| Female                           |   |
| Non-binary/gender fluid          |   |
| Different Identity               |   |
| Prefer not to say Match Ufficial |   |

| 1. Choose Type 📀         | 2. Basic Info               | 3. Questions | 4. Products | 5. Payment |  |
|--------------------------|-----------------------------|--------------|-------------|------------|--|
|                          |                             |              |             |            |  |
| Legal first na<br>Stuart | ame"                        |              |             |            |  |
| Family name<br>Matthews  |                             |              |             |            |  |
| Date of Birth            | r -                         |              |             |            |  |
| Assigned Ge              | nder at Birth 🕶 *           |              |             |            |  |
| Male                     |                             |              |             | •          |  |
| Gender Ident             | tity 🛛 •                    |              |             |            |  |
| Male                     |                             |              |             | -          |  |
| Registering              | As                          |              |             |            |  |
| ✓ Player                 |                             |              |             |            |  |
| 🗹 Coach                  |                             |              |             |            |  |
| Match                    | Official                    |              |             |            |  |
| Volunt                   | eer                         |              |             |            |  |
| * Please cho             | ose at least one member typ | be           |             |            |  |
|                          |                             | Operious     |             |            |  |
|                          |                             | Continue     |             |            |  |

Complete your details and also indicate what you are

registering as and it can be multiple options for example if you are a player and a coach.

Ensure any prepopulated details are correct, if they require correction or competition please do so

| Registering as:<br>• Player<br>• Coach<br>Date of Birth*<br>                                                                                                    | 1. Choose Type 🥏                       | 2. Basic Info 🥏 | 3. Questions | 4- Products | 5. Payment |
|----------------------------------------------------------------------------------------------------|----------------------------------------|-----------------|--------------|-------------|------------|
| Hegistering as:   Player   Coach   Date of Birth*     Legal Firstname*   Stuart   Family name*   Matthews   Assigned Gender at Birth •   Male   Telephone Number (Mobile)*                                                                         |                                        |                 |              |             |            |
| <ul> <li>Player</li> <li>Coach</li> <li>Date of Birth*</li> <li>Legal Firstname*</li> <li>Stuart</li> <li>Family name*</li> <li>Matthews</li> <li>Assigned Gender at Birth •</li> <li>Male</li> <li>Telephone Number (Mobile)*</li> <li></li></ul> | Registering as:                        |                 |              |             |            |
| Date of Birth*  Legal Firstname*  Stuart  Family name*  Matthews  Assigned Gender at Birth • Male  Telephone Number (Mobile)*  Email*  Contact Details  Address Enter full address  Address Line 1*                                                | <ul><li>Player</li><li>Coach</li></ul> |                 |              |             |            |
| Legal Firstname*  Legal Firstname*  Stuart  Family name*  Matthews  Assigned Gender at Birth • . Male  Telephone Number (Mobile)*  Email*  Contact Details  Address Enter full address Address                                                     | Date of Birth*                         |                 |              |             |            |
| Legal Firstname*  Stuart  Family name*  Matthews  Assigned Gender at Birth •  Telephone Number (Mobile)*  Email*  Contact Details  Address Enter full address Address                                                                              |                                        |                 |              |             |            |
| Stuart Family name* Matthews Assigned Gender at Birth O - Male Telephone Number (Mobile)*  Email* Contact Details Address Enter full address Address Line 1*                                                                                       | Legal Firstname*                       |                 |              |             |            |
| Family name*   Matthews   Assigned Gender at Birth • •   Male   Telephone Number (Mobile)*                                                                                                    | Stuart                                 |                 |              |             |            |
| Matthews Assigned Gender at Birth O * Male Telephone Number (Mobile)*  Email*  Contact Details Address Enter full address Address Line 1*                                                                                                    | Family name*                           |                 |              |             |            |
| Assigned Gender at Birth • • Male Telephone Number (Mobile)*  Email*  Contact Details Address Enter full address Address Line 1*                                                                                                    | Matthews                               |                 |              |             |            |
| Male Telephone Number (Mobile)*  Email*  Contact Details Address Enter full address Address Line 1*                                                                                                    | Assigned Gender at Birth               | 0.              |              |             |            |
| Telephone Number (Mobile)*  Email*  Contact Details  Address  Enter full address  Address Line 1*                                                                                                    | Male                                   |                 |              |             |            |
| Email* Contact Details Address Enter full address Address Line 1*                                                                                                    | Telephone Number (Mobile               | e)*             |              |             |            |
| Email* Contact Details Address Enter full address Address Line 1*                                                                                                    |                                        |                 |              |             |            |
| Contact Details Address Enter full address Address Line 1*                                                                                                    | Email*                                 |                 |              |             |            |
| Contact Details Address Enter full address Address Line 1*                                                                                                    |                                        |                 |              |             |            |
| Address Enter full address Address Line 1*                                                                                                    | Contact Details                        |                 |              |             |            |
| Enter full address Address Line 1*                                                                                                    | Address                                |                 |              |             |            |
| Address Line 1*                                                                                                    | Enter full address                     |                 |              |             |            |
|                                                                                                    | Address Line 1*                        |                 |              |             |            |
|                                                                                                    |                                        |                 |              |             |            |

| Address Line 2                                                                                                    |   |
|----------------------------------------------------------------------------------------------------|---|
|                                                                                                    |   |
| Suburb*                                                                                                    |   |
|                                                                                                    |   |
| State*                                                                                                    |   |
| SA SA                                                                                                    |   |
| UR                                                                                                    |   |
| Postcode*                                                                                                    |   |
|                                                                                                    |   |
| Country"                                                                                                    |   |
| Select Country                                                                                                    | × |
| Emergency Contact                                                                                                    |   |
| Emergency Contact Name*                                                                                                    |   |
|                                                                                                    |   |
| Emergency Contact Telephone Number*                                                                                                    |   |
|                                                                                                    |   |
| Emergency Contact Relationship*                                                                                                    |   |
|                                                                                                    |   |
| Do you have a WWCC and/or Coaching Accreditation                                                                                                    |   |
|                                                                                                    |   |
| Document                                                                                                    |   |
| Upload Document                                                                                                    |   |
| What Primary School did/do you go to?*                                                                                                    |   |
|                                                                                                    |   |
| Any Allergies                                                                                                    |   |
| Any Medical Conditions?                                                                                                    |   |
|                                                                                                    |   |
| Medical Notes                                                                                                    |   |
|                                                                                                    |   |
| li li                                                                                                    |   |
| Would you like a FREE Junior Giants Season Membership                                                                                                    |   |
| Please note this is only applicable if you are registering for a junior player UI6 or below. If this does not apply to you please type No.                                                                                              |   |
| By registering your child, you consent for your details including parents name, address, email address, phone number and<br>child's name to be provided to the Adelaide Giants for the purposes of providing a free digital membership. |   |
| Do you have a current playing shirt? If Yes put number below, If No put No.*                                                                                                    |   |
|                                                                                                    |   |
| What Grade are you hoping to play this season?*                                                                                                    |   |
|                                                                                                    |   |
| Life Member?                                                                                                    |   |
|                                                                                                    |   |

Currently it is asking for your primary school, please complete this as it's a mandatory field, but I feel it should only be a question for juniors, I have flagged this to the league so it may disappear in due course, but it ties to the Juniors who may be eligible for the Giants membership I feel.

| I understand that by registering I have agreed t | to the Terms and Conditions of participation* |
|--------------------------------------------------|-----------------------------------------------|
|                                                  | Continue                                      |

After completing all the above, then click you agree to the terms and conditions and then press continue, to bring up the products screen.

For Juniors the products are mandatory and related to the age of the child, however should your child be the age of our Tball community but playing U11's please contact me as we may need to trouble shoot if it is selecting the wrong club and league fees for you.

All juniors that are in the league ages for U11 to U17's should not be a problem.

All Seniors need to select the correct club fees pertaining to your position at the club. Any women that are not playing women's league but are playing Saturday State League must ensure they are paying those fees.

| Products                |                                                                         |          |  |  |
|-------------------------|-------------------------------------------------------------------------|----------|--|--|
| Please check the box ag | ainst any products you would like to purchase.                          |          |  |  |
|                         | GGCD - Snrs State League Div 1-8<br><u>Details</u>                      | \$258.00 |  |  |
|                         | GGCD - Snrs State League Div 1-8 18+ Full<br>Time Uni<br><u>Details</u> | \$143.00 |  |  |
|                         | GGCD - Snrs State League Div 1-8 Head<br>Coach<br><u>Details</u>        | \$130.00 |  |  |
|                         | GGCD - Snrs State League Div 1-8 Over 65's<br>Details                   | \$130.00 |  |  |
|                         | GGCD - Snrs State League Div 1-8 Playing<br>Life Memb<br><u>Details</u> | \$130.00 |  |  |
| 2                       | BSA SENIORS: State League Div 1-8<br>Details                            | \$206.00 |  |  |
|                         | BA Capitation 2023/2024 - Seniors                                       | \$63.00  |  |  |
| ← Back to Questions     | Confirm Se                                                              | election |  |  |

Above are the 5 choices for our State League options:

Tick the appropriate box as per categories below:

# GGCD – Snr State League Div 1-8 ALL MEMBERS unless one of the following applies to you

GGCD – Snrs State League Div 1-8 18+ Full Time Uni (this is only for people above league age 18 that are still full time uni students)

GGCD – Snrs State League Div 1-8 Head Coach (this is only for people who are a head coach of a side from U11's to Div 1 and also playing)

GGCD – Snrs State League Div 1-8 Over 65's (this is only for those members still playing over the age of 65)

GGCD – Snrs State League Div 1-8 Playing Life Member (this is only for those members that have received the status of playing life member)

Once you pick the appropriate club fee above your screen should look like one of these samples below:

### Products DI

Products

✓

~

**V** 

Please check the box against any products you would like to purchase.

Details

**Details** 

Details

GGCD - Snrs State League Div 1-8

GGCD - Snrs State League Div 1-8 18+ Full Time Uni <u>Details</u>

GGCD - Snrs State League Div 1-8 Head Coach <u>Details</u>

GGCD - Snrs State League Div 1-8 Over 65's

GGCD - Snrs State League Div 1-8 Playing Life Memb Details

BSA SENIORS: State League Div 1-8

BA Capitation 2023/2024 - Seniors

### Products

Please check the box against any products you would like to p

| Please check | the box against any products you would like to purchase.         |          | Please check | the box against any products you would like to purchase.                |          |      |
|--------------|------------------------------------------------------------------|----------|--------------|-------------------------------------------------------------------------|----------|------|
|              | GGCD - Snrs State League Div 1-8<br>Details                      | \$258.00 |              | GGCD - Snrs State League Div 1-8<br>Details                             | \$258.00 | Summ |
|              | GGCD - Snrs State League Div 1-8 18+ Full<br>Time Uni<br>Details | \$143.00 |              | GGCD - Snrs State League Div 1-8 18+ Full<br>Time Uni<br><u>Details</u> | \$143.00 | ← E  |
|              | GGCD - Snrs State League Div 1-8 Head<br>Coach<br>Details        | \$130.00 |              | GGCD - Snrs State League Div 1-8 Head<br>Coach<br><u>Details</u>        | \$130.00 |      |
|              | GGCD - Snrs State League Div 1-8 Over 65's<br>Details            | \$130.00 |              | GGCD - Snrs State League Div 1-8 Over 65's<br>Details                   | \$130.00 |      |
|              | GGCD - Snrs State League Div 1-8 Playing<br>Life Memb<br>Details | \$130.00 |              | GGCD - Snrs State League Div 1-8 Playing<br>Life Memb<br><u>Details</u> | \$130.00 |      |
|              | BSA SENIORS: State League Div 1-8<br>Details                     | \$206.00 |              | BSA SENIORS: State League Div 1-8<br>Details                            | \$206.00 |      |
|              | BA Capitation 2023/2024 - Seniors                                | \$63.00  | ~            | BA Capitation 2023/2024 - Seniors                                       | \$63.00  |      |

|          |        | Products                                                                                                    |                                                                         |          |
|----------|--------|----------------------------------------------------------------------------------------------------|-------------------------------------------------------------------------|----------|
|          |        | Please check the box a                                                                                                    | against any products you would like to purchase.                        |          |
| \$258.00 | Summai |                                                                                                    | GGCD - Snrs State League Div 1-8<br>Details                             | \$258.00 |
| \$143.00 | ← Edi  |                                                                                                    | GGCD - Snrs State League Div 1-8 18+ Full<br>Time Uni<br><u>Details</u> | \$143.00 |
| \$130.00 |        |                                                                                                    | GGCD - Snrs State League Div 1-8 Head<br>Coach<br>Details               | \$130.00 |
| \$130.00 |        |                                                                                                    | GGCD - Snrs State League Div 1-8 Over 65's<br><u>Details</u>            | \$130.00 |
| \$130.00 |        |                                                                                                    | GGCD - Snrs State League Div 1-8 Playing<br>Life Memb<br><u>Details</u> | \$130.00 |
| \$206.00 |        |                                                                                                    | BSA SENIORS: State League Div 1-8<br>Details                            | \$206.00 |
| \$63.00  |        | <ul> <li>Image: A set of the set of the</li></ul> | BA Capitation 2023/2024 - Seniors                                       | \$63.00  |

### ← Back to Questions

| Products       |                                                                  |          |
|----------------|------------------------------------------------------------------|----------|
| Please check t | he box against any products you would like to purchase.          |          |
|                | GGCD - Snrs State League Div 1-8<br>Details                      | \$258.00 |
|                | GGCD - Snrs State League Div 1-8 18+ Full<br>Time Uni<br>Details | \$143.00 |
|                | GGCD - Snrs State League Div 1-8 Head<br>Coach<br>Details        | \$130.00 |
|                | GGCD - Snrs State League Div 1-8 Over 65's<br>Details            | \$130.00 |
| 2              | GGCD - Snrs State League Div 1-8 Playing<br>Life Memb<br>Details | \$130.00 |
| <b>V</b>       | BSA SENIORS: State League Div 1-8<br>Details                     | \$206.00 |
| ¥              | BA Capitation 2023/2024 - Seniors                                | \$63.00  |

← Back to Questions

**Confirm Selection** 

← Back to Questions

Confirm Selection

**Confirm Selection** 

| i. choose type 🦁       | Z- DASIC IIIIO 🥣                                          | 5. Questions      | ×        | 4. 1100000  | ,          | 0. P                 | ayment               |
|------------------------|-----------------------------------------------------------|-------------------|----------|-------------|------------|----------------------|----------------------|
| No                     |                                                           |                   |          |             |            |                      |                      |
| Name: Stuart Matth     | ews                                                       |                   |          | Do you ha   | ave a pro  | omo code?            |                      |
| DOB: 09/11/1983        | Email: wiz1983@live.com                                   |                   |          | Please ent  | er your pi | romo code bel        | ow                   |
| Products               |                                                           |                   |          | Please er   | nter       |                      | Apply                |
| Please check the box a | against any products you would like                       | to purchase.      |          |             |            |                      |                      |
|                        | GGCD - Snrs State League D<br>Details                     | )iv 1-8           | \$258.00 | Summary     | Prod       | lucts Total<br>Total | \$399.00<br>\$399.00 |
|                        | GGCD - Snrs State League D<br>Time Uni<br><u>Details</u>  | )iv 1-8 18+ Full  | \$143.00 | ← Edit Prod | lucts      | Proceed to           | o Payment            |
| <b>v</b>               | GGCD - Snrs State League D<br>Coach<br><u>Details</u>     | )iv 1-8 Head      | \$130.00 |             |            |                      |                      |
|                        | GGCD - Snrs State League D<br>Details                     | )iv 1-8 Over 65's | \$130.00 |             |            |                      |                      |
|                        | GGCD - Snrs State League D<br>Life Memb<br><u>Details</u> | )iv 1-8 Playing   | \$130.00 |             |            |                      |                      |
|                        | BSA SENIORS: State Leagu<br>Details                       | e Div 1-8         | \$206.00 |             |            |                      |                      |
|                        | BA Capitation 2023/2024 -                                 | Seniors           | \$63.00  |             |            |                      |                      |
|                        |                                                           |                   |          |             |            |                      |                      |

Click Proceed to payment

| Choose Type 2. Basic Info 3. Questions 4. Products 5   I. Choose Type   1. Choose Type 2. Basic Info 3. Questions 4. Products 5   To complete your registration, you must follow the payment process below.   Pay now     Invoice Number Item Name P   1209864823 Capitation - BA Capitation 2023/2024 - Seniors Stuart Matthews 506   1209864823 BSA Capitation - BA SENIORS: State League Div 1-8 Stuart Matthews 506   1209864824 GGCD - Snrs State League Div 1-8 Head Coach Stuart Matthews 506   1209864824 GGCD - Snrs State League Div 1-8 Head Coach Stuart Matthews 506   Select your payment method                                                                         |            |                |                           |                                                                  |                                | IEDAY           |  |  |  |
|----------------------------------------------------------------------------------------------------|------------|----------------|---------------------------|------------------------------------------------------------------|--------------------------------|-----------------|--|--|--|
| 1. Choose Type       2. Basic Info       3. Questions       4. Products       5         To complete your registration, you must follow the payment process below.         Pay now         İnvoice Number       Item       Name       P         1208964823       Capitation - BA Capitation 2023/2024 - Seniors       Stuart Matthews       \$633         1208964832       BSA Capitation - BSA SENIORS: State League Div 1-8       Stuart Matthews       \$206         1208964841       GGCD - Snrs State League Div 1-8 Head Coach       Stuart Matthews       \$206         Select your payment method                                                                               |            |                | eball Club<br>ration Form | <b>rove Central Districts Base</b><br>Istralia Membership Regist | <b>Golden G</b><br>Baseball Au | Respers         |  |  |  |
| 1. Choose Type       2. Basic Info       3. Questions       4. Products       5         Invoice Number registration, you must follow the payment process below.         Pay now         1208964823       Capitation - BA Capitation 2023/2024 - Seniors       Stuart Matthews       \$633         1208964832       BSA Capitation - BA SENIORS: State League Div 1-8       Stuart Matthews       \$206         1208964841       GGCD - Snrs State League Div 1-8       Stuart Matthews       \$206         Select your payment method         The safer, easier way to pay                                                                                                    |            | 5              |                           |                                                                  |                                |                 |  |  |  |
| To complete your registration, you must follow the payment process below. Pay now           Invoice Number         Item         Name         P           1208964823         Capitation - BA Capitation 2023/2024 - Seniors         Stuart Matthews         Start           1208964832         BSA Capitation - BA Capitation 2023/2024 - Seniors         Stuart Matthews         Start           1208964832         BSA Capitation - BSA SENIORS: State League Div 1-8         Stuart Matthews         Start           1208964841         GGCD - Snrs State League Div 1-8 Head Coach         Stuart Matthews         Start           Total State           Select your payment method | 5. Payment | 5. Payr        | 4. Products 🥥             | 3. Questions 🥏                                                   | 2. Basic Info 🥑                | . Choose Type 🥑 |  |  |  |
| To complete your registration, you must follow the payment process below. Pay now           Invoice Number         Item         Name         P           1208964823         Capitation - BA Capitation 2023/2024 - Seniors         Stuart Matthews         S63           1208964832         BSA Capitation - BSA SENIORS: State League Div 1-8         Stuart Matthews         S206           1208964841         GGCD - Snrs State League Div 1-8 Head Coach         Stuart Matthews         S130           Select your payment method                                                                                                    |            |                |                           |                                                                  |                                |                 |  |  |  |
| Pay now       Invoice Number     Item     Name     P       1208964823     Capitation - BA Capitation 2023/2024 - Seniors     Stuart Matthews     \$63       1208964832     BSA Capitation - BSA SENIORS: State League Div 1-8     Stuart Matthews     \$206       1208964841     GGCD - Snrs State League Div 1-8 Head Coach     Stuart Matthews     \$130       Total     \$394       Select your payment method       The safer, easier way to pay                                                                                                    |            |                | ss below.                 | t follow the payment proce                                       | your registration, you mus     | To complete y   |  |  |  |
| Invoice Number     Item     Name     P       1208964823     Capitation - BA Capitation 2023/2024 - Seniors     Stuart Matthews     S62       1208964832     BSA Capitation - BSA SENIORS: State League Div 1-8     Stuart Matthews     S200       1208964841     GGCD - Snrs State League Div 1-8 Head Coach     Stuart Matthews     S130       Total       Select your payment method                                                                                                    |            |                |                           |                                                                  |                                | Pay now         |  |  |  |
| 1208964823       Capitation - BA Capitation 2023/2024 - Seniors       Stuart Matthews       \$65         1208964832       BSA Capitation - BSA SENIORS: State League Div 1-8       Stuart Matthews       \$206         1208964841       GGCD - Snrs State League Div 1-8 Head Coach       Stuart Matthews       \$130         Total       \$399         Select your payment method         PayPal         The safer, easier way to pay                                                                                                    | Price      | Price          | Name                      |                                                                  | r Item                         | Invoice Number  |  |  |  |
| 1208964832       BSA Capitation - BSA SENIORS: State League Div 1-8       Stuart Matthews       \$206         1208964841       GGCD - Snrs State League Div 1-8 Head Coach       Stuart Matthews       \$130         Total       \$396         Select your payment method         PayPal       The safer, easier way to pay       Pay                                                                                                    | 63.00      | thews \$63.00  | Stuart Matthews           | ion 2023/2024 - Seniors                                          | Capitation - BA Capitat        | 1208964823      |  |  |  |
| 1208964841       GGCD - Snrs State League Div 1-8 Head Coach       Stuart Matthews       S130         Total       S393         Select your payment method         PayPal         The safer, easier way to pay       Pay                                                                                                    | 06.00      | thews \$206.00 | Stuart Matthews           | ENIORS: State League Div 1-8                                     | BSA Capitation - BSA S         | 1208964832      |  |  |  |
| Select your payment method     Select your payment method       PayPal     The safer, easier way to pay                                                                                                    | 30.00      | thews \$130.00 | Stuart Matthews           | ue Div 1-8 Head Coach                                            | GGCD - Snrs State Leag         | 1208964841      |  |  |  |
| Select your payment method  PayPal The safer, easier way to pay Pay                                                                                                    | 99.00      | Total \$399.00 |                           |                                                                  |                                |                 |  |  |  |
| PayPal The safer, easier way to pay Pay                                                                                                    |            |                |                           |                                                                  | ayment method                  | Select your p   |  |  |  |
|                                                                                                    |            | Pay            |                           | er way to pay                                                    | Pal The safer, easie           |                 |  |  |  |
|                                                                                                    |            |                | -                         |                                                                  |                                |                 |  |  |  |
|                                                                                                    |            |                |                           |                                                                  |                                |                 |  |  |  |
| VISA Pay with Credit/Debit Card, Apple Pay or Google Pay                                                                                                    |            |                | or Google Pay             | edit/Debit Card, Apple Pay                                       | Pay with Cr                    | VISA            |  |  |  |

| dgers                                   |                                        | Golden Gi                                                                                   | rove Central Districts Base                                                                           | ball Club                                                 |                                      |
|-----------------------------------------|----------------------------------------|---------------------------------------------------------------------------------------------|----------------------------------------------------------------------------------------------------|-----------------------------------------------------------|--------------------------------------|
| <i>70</i>                               |                                        | Baseball Au                                                                                 | stralia Membership Registr                                                                            | ation Form                                                |                                      |
|                                         |                                        |                                                                                             |                                                                                                    |                                                           |                                      |
| 1. Choose Type                          | 0                                      | 2. Basic Info 🥏                                                                             | 3. Questions 🥥                                                                                        | 4. Products 🥑                                             | 5. Payment                           |
|                                         |                                        |                                                                                             |                                                                                                    |                                                           |                                      |
| To co                                   | mplete vr                              | our registration, you must                                                                  | t follow the navment process                                                                          | cs helow                                                  |                                      |
| Pay p                                   |                                        | our registration, you must                                                                  | r follow the payment proces                                                                           | ss below.                                                 |                                      |
| Fayn                                    | ow                                     |                                                                                             |                                                                                                    |                                                           |                                      |
| Invoid                                  | e Number                               | Item                                                                                        | 0007/000/ 0 1                                                                                         | Name                                                      | Price                                |
|                                         | 364823                                 | Capitation - BA Capitatio                                                                   | on 2023/2024 - Seniors                                                                                | Stuart Matthews                                           | \$63.00                              |
| 12085                                   | 0.070                                  |                                                                                             |                                                                                                    | 0 M                                                       | 0000.00                              |
| 12085                                   | 64832                                  | BSA Capitation - BSA SE                                                                     | ENIORS: State League Div 1-8                                                                          | Stuart Matthews                                           | \$206.00                             |
| 12085                                   | 964832<br>964841                       | BSA Capitation - BSA SE<br>GGCD - Snrs State Leagu                                          | ENIORS: State League Div 1-8<br>ue Div 1-8 Head Coach                                                 | Stuart Matthews<br>Stuart Matthews                        | \$206.00<br>\$130.00                 |
| 12088<br>12088<br>12088                 | 964832<br>964841                       | BSA Capitation - BSA SE<br>GGCD - Snrs State Leagu                                          | ENIORS: State League Div 1-8<br>ue Div 1-8 Head Coach                                                 | Stuart Matthews<br>Stuart Matthews<br>To                  | \$206.00<br>\$130.00<br>tal \$399.00 |
| 12088<br>12089<br>12089<br><b>Selec</b> | 964832<br>964841<br>et your pa         | BSA Capitation - BSA SE<br>GGCD - Snrs State Leagu<br>yment method                          | ENIORS: State League Div 1-8<br>ue Div 1-8 Head Coach                                                 | Stuart Matthews<br>Stuart Matthews<br>To                  | \$206.00<br>\$130.00<br>tal \$399.00 |
| 12088<br>12089<br>12089<br>Selec        | 964832<br>964841<br><b>t your pa</b>   | BSA Capitation - BSA SE<br>GGCD - Snrs State Leagu<br>yment method                          | ENIORS: State League Div 1-8<br>ue Div 1-8 Head Coach<br>r way to pay                                 | Stuart Matthews<br>Stuart Matthews<br>To                  | \$206.00<br>\$130.00<br>tal \$399.00 |
| 12088<br>12088<br>12088<br>Selec        | 964832<br>964841<br>t your pa          | BSA Capitation - BSA SE<br>GGCD - Snrs State Leagu<br>yment method<br>Pal The safer, easier | ENIORS: State League Div 1-8<br>ue Div 1-8 Head Coach<br>r way to pay                                 | Stuart Matthews<br>Stuart Matthews<br>To                  | \$206.00<br>\$130.00<br>tal \$399.00 |
| 12088<br>12089<br>12089<br>Selec        | 964832<br>964841<br>et your par<br>Par | BSA Capitation - BSA SE<br>GGCD - Snrs State Leagu<br>yment method<br>Pal The safer, easier | ENIORS: State League Div 1-8<br>ue Div 1-8 Head Coach<br>r way to pay                                 | Stuart Matthews<br>Stuart Matthews<br>To                  | \$206.00<br>\$130.00<br>tal \$399.00 |
| 12088<br>12088<br>12088<br>Selec        | 164832<br>164841<br><b>Pay</b>         | BSA Capitation - BSA SE<br>GGCD - Snrs State Leagu<br>yment method<br>Pol The safer, easier | ENIORS: State League Div 1-8<br>ue Div 1-8 Head Coach<br>r way to pay<br>edit/Debit Card, Apple Pay ( | Stuart Matthews<br>Stuart Matthews<br>To<br>or Google Pay | \$206.00<br>\$130.00<br>tal \$399.00 |

Click on the line of your preferred payment being pay Pal or Credit card, then the word Pay appears and click on this.

| AME | DAY                       |  |
|-----|---------------------------|--|
|     |                           |  |
|     |                           |  |
|     | Payment                   |  |
|     | Choose a way to pay       |  |
|     | PayPal                    |  |
|     | Card                      |  |
|     | G Pay Google Pay          |  |
|     | Amount: <b>399.00 AUD</b> |  |
|     | ₽ay \$399.00              |  |
|     |                           |  |

If this screen above appears click on your preferred payment option and the below should appear for credit card for example.

| GAM | EDAY                                      |                      |  |
|-----|-------------------------------------------|----------------------|--|
|     |                                           |                      |  |
|     | Payment                                   |                      |  |
|     | Pay with card                             |                      |  |
|     | Card Number                               |                      |  |
|     | ···· ····                                 |                      |  |
|     | Expiration Date (MM/YY)                   | CVV (3 digits)       |  |
|     | MM/YY                                     |                      |  |
|     | Choos                                     | e another way to pay |  |
|     | Amount: 399.00 AUD                        |                      |  |
|     | Save selected payment method for future u | Ise                  |  |
|     | ■ Pay \$399.00                            |                      |  |
|     |                                           |                      |  |

Put in your relevant card details and click on Pay

| Payment                |             |
|------------------------|-------------|
| Paying with Card       | <u>Edit</u> |
| VISA Ending in<br>Visa |             |
| Choose another way     | to pay      |
| Amount: 399.00 AUD     |             |
| 🖴 Pay \$399.00         |             |

It then brings up this confirmation screen with the final 4 digits of your card, then click Pay again.

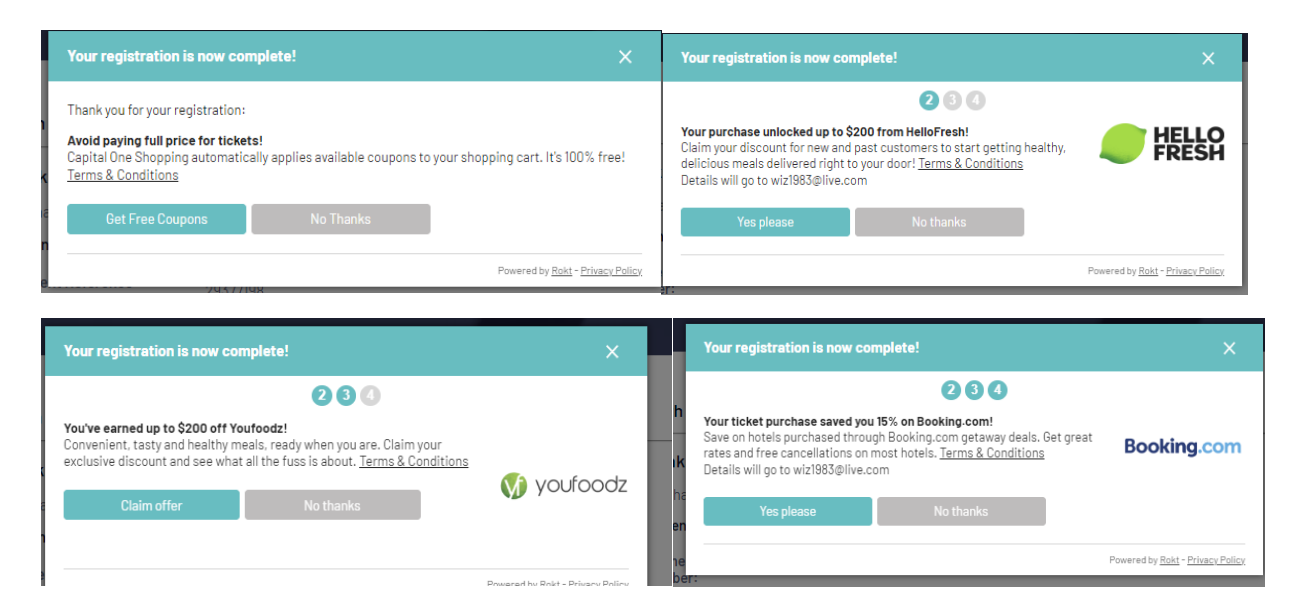

You are then given a few offers to claim or say No to, then once these 4 have been replied to you can see your payment receipt on the screen that is also emailed to you as confirmation.

| South Austra                                 | lian Baseb   | all League                                                                       |        |          |                 |  |
|----------------------------------------------|--------------|----------------------------------------------------------------------------------|--------|----------|-----------------|--|
| Thanks, you h                                | nave succe   | essfully paid \$399.00                                                           |        |          |                 |  |
| If you have provi                            | ded an email | address, you will be emailed a Tax Ir                                            | nvoice | ÷        |                 |  |
| Payment Summa                                | ary          |                                                                                  |        |          |                 |  |
| Payment Refere<br>Number:                    | ence         | 29377198                                                                         |        |          |                 |  |
| Payment To:                                  |              | South Australian Baseball League Golden Grove Central Districts Baseball<br>Club |        |          |                 |  |
| Payment Status                               | s:           | Paid                                                                             |        |          |                 |  |
| Bank Reference                               | Number:      | r7xjab2p                                                                         |        |          |                 |  |
| Total Amount:                                |              | \$399.00                                                                         |        |          |                 |  |
| Items                                        |              |                                                                                  |        |          |                 |  |
| Invoice Number                               | Item         |                                                                                  | Qty    | Price    | Payment From    |  |
| 1208964823                                   | BA Capitat   | ion 2023/2024 - Seniors                                                          | 1      | \$63.00  | Stuart Matthews |  |
| 1208964832 BSA SENIORS: State League Div 1-8 |              | IRS: State League Div 1-8                                                        | 1      | \$206.00 | Stuart Matthews |  |
| 1208964841                                   | GGCD - Sni   | rs State League Div 1-8 Head Coach                                               | 1      | \$130.00 | Stuart Matthews |  |